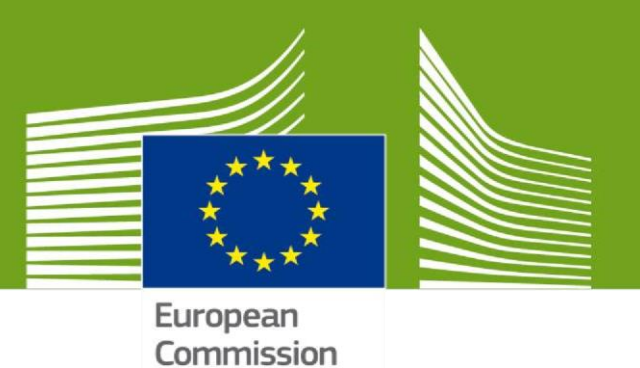

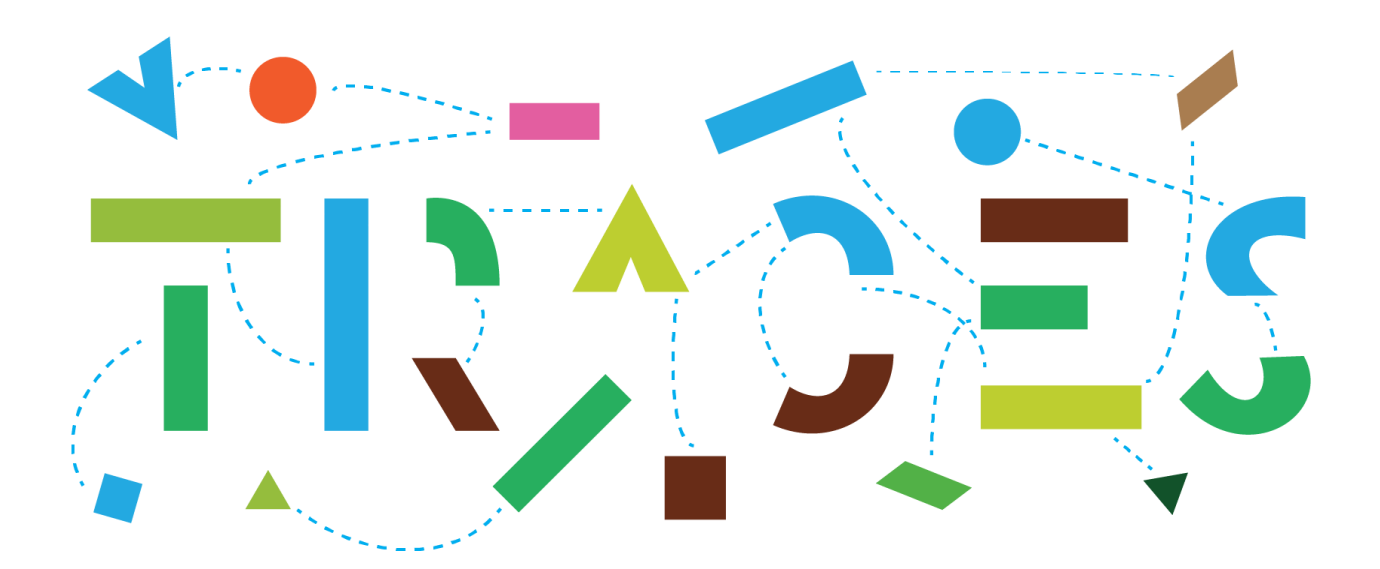

# TRACES NT – EU-EXPORT User's manual for economic operators, v.1.0 October 2021

This manual contains all essential information as regards the use of the **EXPORT module** of **TRACES NT** for the issuance of EXPORT health certificates.

Health and Food Safety

# Table of Contents

| PART I – Description of Consignment – to be filled-in by the EO (economic operator) |    |
|-------------------------------------------------------------------------------------|----|
| Select the commodity/certificate model                                              |    |
| Complete Part I                                                                     | 4  |
| Box – I.1. Consignor                                                                | 5  |
| Box – I.2. IMSOC reference                                                          |    |
| Box – I.2.a Local reference                                                         |    |
| Box – I.3/I.4. Central/Local competent authority                                    |    |
| Links                                                                               |    |
| Box – I.5. Consignee                                                                |    |
| AVO-Appointed Veterinary Office                                                     | 9  |
| Box – I.7 Country of origin                                                         |    |
| Box – I.8 Region of origin                                                          |    |
| Box – I.9. Country of destination                                                   |    |
| Box – I.10. Region of destination                                                   |    |
| Box – I.11. Place of dispatch                                                       |    |
| Box – I.12. Place of destination                                                    |    |
| Box – I.13. Place of loading                                                        |    |
| Box - I.14 Date and time of departure                                               |    |
| Date of arrival                                                                     |    |
| Transportation duration                                                             |    |
| Box – I.15. Means of transport                                                      |    |
| Box – I.16. Entry point                                                             |    |
| Box – Transporter                                                                   |    |
| Box – I.17. Accompanying documents                                                  |    |
| Box – I.18. Transport conditions                                                    | 21 |
| Box – EU Exit Point                                                                 |    |
| Box – I.19. Container No/ Seal No                                                   |    |
| Box – I.20. Certified as or for                                                     |    |
| Box – I.21. For transit through a third country                                     |    |
| Box – I.22. For transit through Member State(s)                                     |    |
| Box – I.28. Description of consignment                                              |    |
| Box – Identification of applicant                                                   |    |
| Submit the EU EXPORT                                                                |    |
| Error message                                                                       |    |
| Other options                                                                       |    |

# PART I - Description of Consignment - to be filled-in by the EO (economic operator)

## Select the commodity/certificate model

On the homepage, click on "Documents" and then on "EU EXPORT":

| Emper<br>Emman TRACES                                                                                                    | C<br>ADIS - EUROPHYT - IRASFF                                                                                                    |                                                         | ACCEPTANCE |
|----------------------------------------------------------------------------------------------------|----------------------------------------------------------------------------------------------------|---------------------------------------------------------|------------|
| Documents                                                                                                    | 🚈 Actors 👻 📓 Publications 👻 🚱 Help 👻                                                                                                    |                                                         |            |
| DG SANTE<br>EU Import                                                                                                    | elcome EO Ten FR 📲                                                                                                    | My pending certificates                                 |            |
| Animals and Animal Products to EU     Food and Feed of non-Animal Origin to EU.                                                                              | st login: 21/09/2021 08:11:06 +0200 CEST .                                                                                                    | Reference number Action Countries of origin Commodities | <b>c</b>   |
| Certificate for movement of animals and<br>certain products in the EU.                                                                                       | cceptance - this environment hosts a future release, to ensure everything                                                                                                    | Ø No pending certificates found                         |            |
| EU Export<br>Certificate for Animals and Animal Products<br>from the EU                                                                                      | hay be incomplete or contain bugs and therefore we provide no guarantees<br>oncerning availability, reliability or correctness.                                                        |                                                         |            |
| CHED<br>Common Health Entry Document for Plants<br>and Plant Products, Feed and food of<br>non-animal origin, Products of animal<br>origin and Live Animals. | Please take note of the following advice:<br>• Do not rely on this environment to perform training events.<br>• Do not rely on data entered here remaining over time - the database is |                                                         |            |
| Journey logs<br>Animal weffare and protection of animals<br>during transport and related operations                                                          | being regularly refreshed.                                                                                                    |                                                         |            |

#### Click on the green button "+ New EU Export certificate":

| Actors 👻                                   | Publications - | 🕜 Help 👻              |                           |             |             |                       |                 |
|--------------------------------------------|----------------|-----------------------|---------------------------|-------------|-------------|-----------------------|-----------------|
| Search for                                 | EU Expo        | rt Certificate        | s                         |             |             | Certificates specimen | + New EU Export |
|                                            | Search:        | Type the reference nu | mber, TRACES reference n° |             | Q Search    | Advanced search       |                 |
| Reference                                  | Place          | of Dispatch           | Place of destination      | Commodities | Last update | on $l_{\Lambda}^{z}$  | Status          |
| Start searching with <b>Search</b> button. |                |                       |                           |             |             |                       |                 |

Select the certificate model from the list using one of the following options:

- Expand the CN code and select it from the list of models
- Type the name or the CN code or the title of the model
- Filter by species

#### Click on "Done".

**Note**: you can still delete, add or modify the commodity details in the certificate, box I.28

| en] eu.export.edit.select.con                           | nmodities.modal.title                                                                                          |                                                                                        | 2                |  |
|---------------------------------------------------------|----------------------------------------------------------------------------------------------------|----------------------------------------------------------------------------------------|------------------|--|
| Please provide nomenclature cod                         | le, section, species                                                                                           | Q Search                                                                               | The Unselect all |  |
| Species:                                                | Please provide taxonomy, species                                                                               | ٩                                                                                      |                  |  |
| O1 LIVE ANIMALS                                         |                                                                                                    |                                                                                        |                  |  |
| - 0101 Live horses, asses, 1                            | mules and hinnies                                                                                              |                                                                                        |                  |  |
| + 🖹 (CA) Equidae :                                      | EU horses exported for Permanent Stay i                                                                        | n Canada                                                                               |                  |  |
| 🕂 🗎 (CA) Equidae :                                      | Ell horses exported for Temporary Stay in                                                                      | n Canada                                                                               | U                |  |
| 🕂 🖹 (CA) Registere                                      | d Horse : Canadian horses returning to Ca                                                                      | anada after a less than 90 days stay in the                                            | e EU             |  |
| 🕂 🖺 (CL) Equidae (                                      | definitive import)                                                                                             |                                                                                        |                  |  |
| 🕂 🖺 (CL) Registere                                      | d horses (temporary admission)                                                                                 |                                                                                        |                  |  |
| (EEU) Veterina<br>imported tempora<br>the EU to the Cus | rry certificate for horses/equidae for breedi<br>rrily for participation in competitions and ci<br>stoms Union | ing, utility and sport (with the exception of rcus horses/equidae imported temporarily | sport horses     |  |
| 🕂 🖺 (GB) Model OT                                       | TH: Other Rabies Susceptible Species GB                                                                        | HC175E                                                                                 |                  |  |
| 🕂 🖹 (GB) Re-entry                                       | after temporary export of registered or unr                                                                    | egistered equine GBHC167E                                                              |                  |  |
| 🕂 🖹 (GB) Temporar                                       | y or permanent admission of a registered                                                                       | equine from the EU GBHC168E                                                            |                  |  |
|                                                         |                                                                                                    |                                                                                        |                  |  |
| 🕂 皆 (NZ) Equidae                                        |                                                                                                    |                                                                                        |                  |  |
|                                                         |                                                                                                    | 1 element(s) selected.                                                                 | Cancel 🗸 Done    |  |

# Complete Part I

**Tip:** Use the shortcut tool on the right-hand side of the certificate in order to navigate easily between the boxes.

**Note**: All boxes marked with a red asterisk \* are <u>mandatory</u>

| New EU Export                             |                        |             |                   |                                                                     |                               |                    |          |                                                |
|-------------------------------------------|------------------------|-------------|-------------------|---------------------------------------------------------------------|-------------------------------|--------------------|----------|------------------------------------------------|
| Part I: Details of dispatched consignment | Part II: Certification |             | Current status:   | UNSAVED                                                             | Next: Part I                  | must be completed. |          | Shortcuts                                      |
| I.1. Consignor                            |                        | *           | I.2. IMSOC Ref    | erence                                                              |                               | QR code            |          | Part I: Details of O<br>dispatched consignment |
| Name                                      |                        | 🗷 Edit 🔺 🕶  |                   | No Reference.                                                       |                               |                    |          | Traders                                        |
| Country                                   | ISO Code               | Q Advanced  | I.2.a. Local Ref  | erence                                                              | C                             |                    |          | Place of Dispatch                              |
| ••••                                      |                        | Clear       |                   |                                                                     |                               |                    |          | Transport                                      |
| C ose a non pusition of they              |                        |             |                   |                                                                     |                               |                    |          | Certified as                                   |
| I.5. Consignee                            |                        | *           | I.3. Central corr | petent authority                                                    |                               |                    |          | Commodities                                    |
| Name                                      |                        | G° Edit 🔹 ▼ |                   |                                                                     |                               |                    |          | Part II: Certification                         |
| Country                                   | ISO Code               | Q Advanced  | I.4. Local comp   | etent authority                                                     |                               |                    |          |                                                |
|                                           |                        | 🛱 Clear     |                   |                                                                     |                               |                    |          |                                                |
| Use a non-business entity                 |                        |             | A                 | No eligible local & central co<br>You will not be able to sign this | mpetent authori               | ties.              | <b>⊳</b> |                                                |
| I.7. Country of origin                    | 1.8. Region of origin  |             |                   | authority will manage the opera<br>dispatch or I.11. Places of load | ator selected in I.1<br>ling. | 11. Places of      |          |                                                |

#### Box – I.1. Consignor

Fill in this box using one of the following options:

• Start typing the name of the consignor and select an operator from the drop down list that pops out.

| I.1. Consigno               | or                                                              |                                                                                  | *  |
|-----------------------------|-----------------------------------------------------------------|----------------------------------------------------------------------------------|----|
| Name                        | equine                                                          | 2 🕼 Edit 🔤                                                                       | *- |
| Country<br>Activity<br>Type | FR LMS ASC Certain Equidae<br>test 1<br>wwdhgwgd<br>75002 Paris | Assembly center<br>ASC-EQU-001<br>ASC-EQU<br>Assembly centres certain<br>equidae |    |
| Address                     | FR LMS Equine Holding test 1<br>Garde nationale<br>75004 Paris  | Equine holdings<br># EQHOLD-FR-001<br>EQUHOLD Equine holding                     |    |

• Select an operator from the "**Favorite operators**" list, by clicking on the grey star. To register an operator in your "**Favorites**", run an advanced search, find the correct option and tick the star at the left side. This will register this operator as a favourite.

| I.1. Consigno               | r        |                                                                        |                                                                 | *  |
|-----------------------------|----------|------------------------------------------------------------------------|-----------------------------------------------------------------|----|
| Name                        | Please p | rovide name, address, city                                             | 1 C Edit                                                        | *- |
| Country<br>Activity<br>Type | FR       | Etablissement de collecte du<br>63<br>rue de l'église<br>63500 Issoire | Assembly center                                                 | ٦  |
| Address                     | DE       | MacDOhc50 Co<br>Banat Street 85<br>39307 Tucheim                       | Bovine holding<br>DE 15 358 0630 001<br>BOVHOLD Bovine Holdings |    |
| I.5. Consiane               | e        | Sarl BV                                                                | Assembly center                                                 | *  |

• Run an advanced search by clicking on the "**Advanced**..." button and add some filters by clicking on the small "+" button on the right.

**Note**: If the operator you are looking for is not already registered in the system, you can create a new one by clicking on **"+ Create a new Operator**". This button will <u>only</u> appear once you did an advanced search in order to avoid as much as possible duplicates in the system.

Please note this does not apply for certain approved or registered operators which are to be created/managed by their respective authorities.

| [ø en] eu.intra.edit.co | onsignor.se | election.modal.title                                          |                                         |                           |                               | ×                    |
|-------------------------|-------------|---------------------------------------------------------------|-----------------------------------------|---------------------------|-------------------------------|----------------------|
| Country:                | F           | France (FR) V                                                 | Type busines                            | ss name, approval nur     | nber Q S                      | earch                |
| Section                 |             |                                                               | ~                                       | Activity Type             |                               | ~                    |
| Activity Identifier     |             |                                                               |                                         | Address                   | Please provide addres         | s, postal code, city |
| Name                    |             | Address                                                       | Section                                 | Activity Type             | Activity<br>Status Identifier | ^                    |
| ☆ COOPERATIVEe          | K96 Ltd     | Turbinestraat 88<br>75001 Paris<br>I France                   | Bovine Holdings<br>BOVHOLD              | Bovine holding            | New                           | C Select             |
| ☆ CharlesVL26 Ltd       |             | Banat Street 17<br>24240 Sigoulès                             | Other species<br>locations<br>OTHERHOLD | Other species location    | New                           | Select               |
| Etablissement de<br>63  | collecte d  | u rue de l'église<br>63500 Issoire<br>I France                | Assembly Centres                        | s Assembly<br>center      | Valid                         | Select               |
| 元 LIBOEs37 Ltd          |             | Avenue Pierre<br>Saul 81<br>82200 Moissac                     | Other species<br>locations<br>OTHERHOLD | Other species<br>location | New                           | C Select             |
| 📩 LIBOIv77 WW           |             | Banat Street 79<br>30000 Nîmes                                | Other species<br>locations<br>OTHERHOLD | Other species location    | New                           | C Select             |
| 숬 LIBOZI3 Ltd           |             | Turbinestraat 67<br>26800 Portes-lès-<br>Valence<br>II France | Other species<br>locations<br>OTHERHOLD | Other species location    | New                           | C Select             |
|                         |             | Avonuo Diorro                                                 | Other energies                          | Other energies            |                               | ✓                    |
|                         |             |                                                               |                                         |                           | + Create a new op             | Close                |

• It is also possible to click on "**Edit**" to modify the content of the box or to clear it and select another consignor, clicking on the "**Clear**" button.

| I.1. Consigno    | pr                                 | *                          |
|------------------|------------------------------------|----------------------------|
| Name 🕲           | La vache                           | Q. 🕼 Edit 🖈 🕶              |
| Country          | France (FR) V S ISO                | Code FR Q Advanced         |
| Activity<br>Type | Bovine holding Activ               | vity ID FR-<br>BOV-0001100 |
| Address          | Fermette<br>29300 Quimperlé        |                            |
|                  | ***                                |                            |
| Address          | Fermette<br>29300 Quimperlé<br>*** |                            |

Once the correct operator is selected, the "**Name**", "**Country**" and "**ISO Code**" of the company are automatically completed. You can see the details of the selected operator by clicking on the three dots:

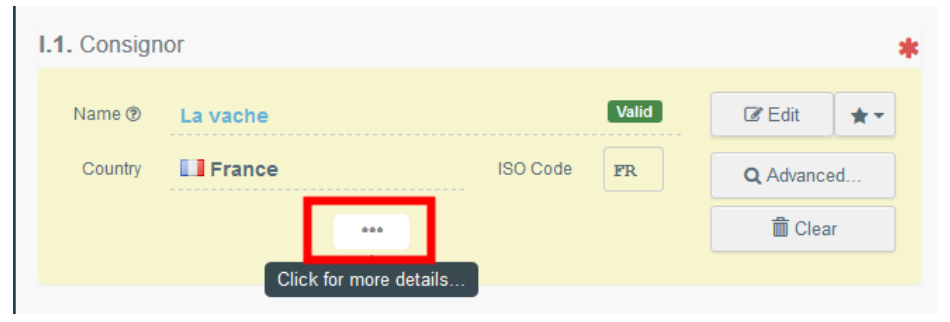

#### Box - I.2. IMSOC reference

The IMSOC reference number will be automatically allocated by the system once you save as draft and/or once you submit the EU Export.

#### Box - I.2.a Local reference

It is possible to add a local reference number to the EU Export. This box is optional.

#### Box – I.3/I.4. Central/Local competent authority

These boxes will be automatically populated by the system once you fill the box *I.11 Place of dispatch*.

#### Links

This box will be filled only in some cases. For example, if the EU EXPORT has been replaced, the link to the replacing certificate will be indicated in this box.

#### Box – I.5. Consignee

To fill in this box, follow one of the procedures described for box I.1.

**Tip**: After completing the boxes I.1 and I.5, you can already "**Save as Draft**" the Part I of the EU Export and complete it later.

| DRAFT.EXPORT.EU.                          | 2021.0000009                   |                 |                                                               |                                                                                   |
|-------------------------------------------|--------------------------------|-----------------|---------------------------------------------------------------|-----------------------------------------------------------------------------------|
| Part I: Details of dispatched consignment | Part II: Certification         |                 | Current status: <b>DRAFT</b>                                  | Next: Complete the missing information to then submit this Export for validation. |
| I.1. Consignor                            |                                | *               | I.2. IMSOC Reference                                          | QR code                                                                           |
| Name  LMS Place of departure FR           |                                | i ⊂ Edit ★ -    | DRAFT.EXPORT.EU.2021.00000                                    |                                                                                   |
| Ulso a pap burgers antibu                 | NO COUC PA                     | Q Advanced      | I.2.a. Local Reference                                        |                                                                                   |
| - Ose a horevasiness enny                 |                                |                 | .4. Local competent authority / 1.3. Central                  | competent authority                                                               |
| Name () test stéphane again 29-09-3       | 2021 New                       | r Edit ★ •      | I.4. Local competent authority                                | 1.3. Central competent authority                                                  |
| Country [+] Canada                        | ISO Code CA                    | Q Advanced      | Paris<br>LAU FR07500                                          | Direction générale de l'alimentation<br>CCA FR00000<br>L <sup>1</sup> France      |
| Use a non-business entity                 |                                |                 | Ile-de-France<br>RCA FR00012                                  | Direction générale de l'alimentation<br>CCA FR00000                               |
| I.7. Country of origin                    | <b>I.8.</b> Region of origin   |                 | Direction générale de l'alimentation<br>CCA FR00000<br>France | Direction générale de l'alimentation<br>CCA FR00000                               |
| Close Success: [ø en] eu.export.ed        | it.draft.consignment.successfu | × <sup>77</sup> | Mor                                                           | re A Save as draft                                                                |

#### AVO-Appointed Veterinary Office

The operator or the Authority issuing the EXPORT part I can select the Appointed Veterinary Officer who, where applicable, will be in charge of certifying the EXPORT certificate.

Select the operator following one of the procedures described for box I.1.

| Appointed Veterinary Office | 9        | Ø          |
|-----------------------------|----------|------------|
| Name                        |          | C Edit     |
| Country                     | ISO Code | Q Advanced |
|                             | •••      | 壶 Clear    |
|                             |          |            |

| Appointed Veteri   | nary Office selection             | ×                          |
|--------------------|-----------------------------------|----------------------------|
| Search             | : Please provide name, identifier | Q Search Advanced search > |
| Name‡ <sup>A</sup> | Address                           | ldentifier                 |
|                    | Start searching with              | h Search button.           |
|                    |                                   |                            |
|                    |                                   | Close                      |

| Select Veterinary Office | <b>;</b>                        |            |        |                 |
|--------------------------|---------------------------------|------------|--------|-----------------|
| Search:                  | Please provide name, identifier | ٩          | Search | Advanced search |
| Name↓ <sup>A</sup>       | Address                         | ldentifier |        |                 |
| Test VO                  | Rue 4<br>59034 Lille<br>Brance  |            |        | C Select        |
| AVO Paris-FR             | rue<br>75001 Paris<br>∎∎ France |            |        | Car Select      |

| Appointed V | eterinary Office |          |    |                   | Ø |
|-------------|------------------|----------|----|-------------------|---|
| Name        | AVO Paris-FR     |          |    | <br>l ∉ Edit      |   |
| Country     | France           | ISO Code | FR | <b>Q</b> Advanced |   |
|             |                  |          |    | 💼 Clear           |   |
|             |                  |          |    |                   |   |

### Box – I.7 Country of origin

The country of origin will be selected automatically based on the country of the place of dispatch in box I.11

#### Box - I.8 Region of origin

This box needs to be filled-in, where appropriate, depending on the requirements of the selected model official certificate.

#### Box – I.9. Country of destination

The country of destination is mandatory. Only the country corresponding to the selected certificate model can be selected.

#### Box – I.10. Region of destination

This box needs to be filled-in, where appropriate, depending on the requirements of the selected model official certificate.

#### Box - I.11. Place of dispatch

Indicate the holding/establishment from which the animals or products come from. To fill in this box, follow one of the procedures described for box I.1.

#### Box - I.12. Place of destination

Indicate the place where the animals or products are being delivered for final unloading. This box is prefilled with the information of the Box I.5 Consignee.

To modify the information of this box, follow one of the procedures described for box I.1.

#### Box - I.13. Place of loading

Indicate the place where the animals are loaded or the final place where the products are to be loaded in the means of transport.

To fill in this box, follow one of the procedures described for box I.1.

#### Box - I.14 Date and time of departure

Indicate the date and, when required, time, when animals or products are scheduled to leave the place of loading.

Click on the small calendar icon to choose the date and click on the box to select the exact time (in hours and minutes).

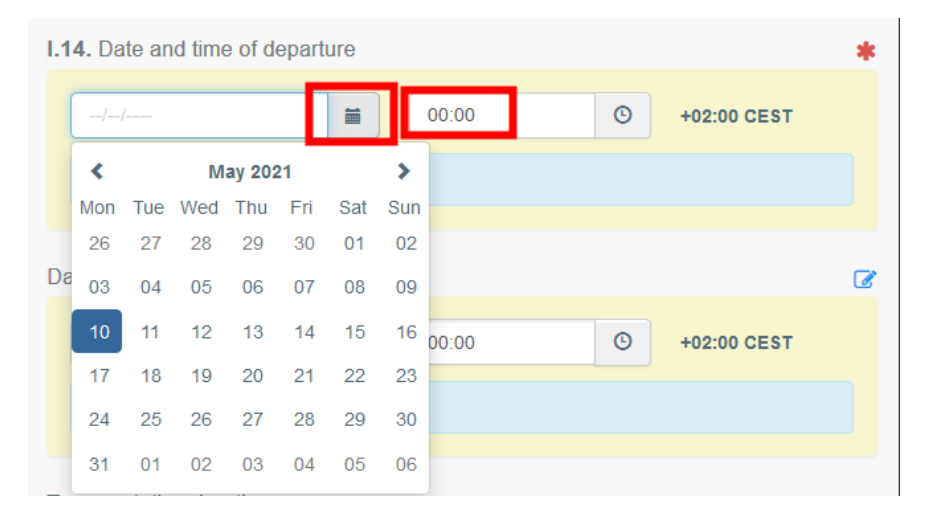

**Tip**: By clicking the small clock icon, you will set the time to the current date and time.

#### Date of arrival

Indicate the estimated date and time of arrival. This box is optional.

#### Transportation duration

This box will be filled automatically once the boxes *I.14 departure date time* and *date of arrival* have been filled.

#### Box – I.15. Means of transport

Click on "**Add means of transport**" to select the means of transport by which the animals or products are leaving the country of dispatch. You have the choice between "**Railway**", "**Road vehicle**", "**Airplane**" or "**Vessel**".

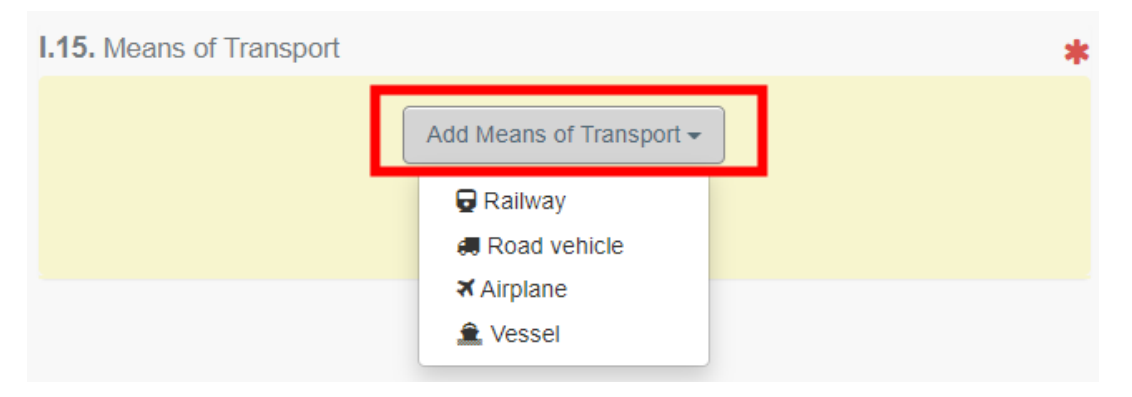

Complete the requested fields:

• If the means of transport is already registered in the system, it will appear in the drop-down list while typing its details.

|                         | Add Means of T   | ransport <del>▼</del> |            |
|-------------------------|------------------|-----------------------|------------|
|                         |                  |                       |            |
| 1.                      | Road vehicle     |                       | + Create   |
| Vehicle registration    | ad               | 4                     | 💼 Clear    |
| Country                 | BA 517 AD        | ~ @                   | × Remove   |
| International transport | <b>AD</b> 964 AA |                       | Q Advanced |
| document                | <b>AD</b> 964 AA |                       |            |
|                         | AD 015 AB        |                       |            |

• If it is not registered in the system, complete the relevant fields and click on the green button "+ **Create**".

| I.15. Means of Transpo              |                    |         | *                 |
|-------------------------------------|--------------------|---------|-------------------|
|                                     | Add Means of Trans | sport 🗸 |                   |
| 1.                                  | Road vehicle       |         | + Create          |
| Vehicle registration                | ABC 123            |         | 🛍 Clear           |
| Country                             | France (FR)        | ~ @     | × Remove          |
| International transport<br>document |                    |         | <b>Q</b> Advanced |

You can add several means of transport and order them by dragging the items with the double sense arrows on the left.

| .15. Means of Transp                | ort                         |            |
|-------------------------------------|-----------------------------|------------|
|                                     | Add Means of Transport -    |            |
| 1.                                  | 🚚 Road vehicle              | + Create   |
| Vehicle registration                | ABC 123                     | 🛍 Clear    |
| 1 Country                           | France (FR)                 | × Remove   |
| International transport             |                             | Q Advanced |
| document                            |                             |            |
| 2.                                  | 🚊 Vessel                    | + Create   |
| Ship's name                         | EVER ABLE V                 | 🛍 Clear    |
| Flag state                          | France (FR)                 | × Remove   |
| 1<br>IMO number                     |                             | Q Advanced |
| Voyage number                       |                             |            |
| International transport<br>document |                             |            |
| You can order the list              | by drag and drop the items. |            |

| I.15. Means of tra | ansport                                |                |
|--------------------|----------------------------------------|----------------|
| Mode               | International<br>transport<br>document | Identification |
| Airplane           |                                        | 123-1234 1234  |
| Road vehicle       |                                        | 12365   France |

#### Box – I.16. Entry point

You have the possibility to indicate either:

- The country:

| Select Authority/Unlocode/Country -<br>Authority<br>UN/LOCODE<br>Country | I.16 Entry Point |                                                                          | *          |
|--------------------------------------------------------------------------|------------------|--------------------------------------------------------------------------|------------|
| I.16 Entry Point                                                         |                  | Select Authority/Unlocode/Country -<br>Authority<br>UN/LOCODE<br>Country |            |
|                                                                          | 1.16 Entry Point |                                                                          | *          |
| Canada (CA)                                                              | Canada (CA)      |                                                                          | ✓ ISO Code |

- The Authority entity where the animals/goods will enter the country of destination, e.g. Border Control Post,

| I.16 Entry Point |                      |                  | *                 |
|------------------|----------------------|------------------|-------------------|
|                  | Select Authority/Un  | locode/Country - |                   |
| Name             | Authority            | ر <b>ا</b> م     | i Edit            |
| Country          | UN/LOCODE<br>Country | ode              | <b>Q</b> Advanced |
|                  | •••                  | _                | 💼 Clear           |
|                  |                      |                  |                   |

Click on "Edit" and type the name or the Code of the Authority:

| I.16 Entry Po | int                                                     | *          |
|---------------|---------------------------------------------------------|------------|
|               | Select Authority/Unlocode/Country -                     |            |
| Name          | vancouver                                               | C Edit     |
| Country       | CA Vancouver Airport                                    | Q Advanced |
|               | BCP CAYVR4 Animal By-Products                           | 🗇 Clear    |
|               | Feed and Food of Non-Animal Origin Food                 |            |
|               | Semen and Embryo Veterinary CHED-A r-                   |            |
| I.17. Accomp  | CHED-D r- CHED-P r- EU EXPORT r-                        | ſ          |
|               |                                                         |            |
|               | 4831 Miller road, Floor 2, Room 201 V5X 1W2<br>Richmond | rence -    |

Or use the Advanced search to search the ad-hoc Authority:

| [ø en] eu.export.entry                                                                        | .point.authority.sele                                            | ection. | modal.title | )         |                                                                                                    |                                                                      | ×        |
|-----------------------------------------------------------------------------------------------|------------------------------------------------------------------|---------|-------------|-----------|----------------------------------------------------------------------------------------------------|----------------------------------------------------------------------|----------|
| Search:                                                                                       | Please provide nam                                               | e, addr | ess, city   |           | Q Sea                                                                                               | Advanced se                                                          | arch 🔺   |
| Country                                                                                       | Canada (CA                                                       | ()      | ~           | •         | $\searrow$                                                                                          |                                                                      |          |
| Role                                                                                          |                                                                  |         |             | ~         | Code                                                                                                |                                                                      |          |
| Name J <sup>A</sup>                                                                           | Address                                                          | Role    | Code        | UN/LOCODE | Competence                                                                                          |                                                                      |          |
| The Canadian Food<br>Inspection Agency /<br>Agence Canadienne<br>d'Inspection des<br>Aliments | 59 Promenade<br>Camelot<br>K2P 2K1<br>Ottawa<br>III Canada       | CCA     | CA00001     |           | Animal By-Products<br>Feed and Food of No<br>Semen and Embryo<br>CHED-A r- CHED-<br>EU EXPORT r- EU | on-Animal Origin Food<br>Veterinary<br>D r- CHED-P r-<br>UMPORT rw   | C Select |
| Vancouver Airport                                                                             | 4831 Miller<br>road, Floor 2,<br>Room 201<br>V5X 1W2<br>Richmond | BCP     | CAYVR4      |           | Animal By-Products<br>Feed and Food of Na<br>Semen and Embryo<br>CHED-A r- CHED-<br>EU EXPORT r- EU | on-Animal Origin Food<br>Veterinary<br>D r- CHED-P r-<br>I IMPORT rw | C Select |

| I.16 Entry P | oint                                                    | *                 |
|--------------|---------------------------------------------------------|-------------------|
| Name         | Vancouver Airport                                       | C Edit            |
| Country      | ISO Code CA                                             | <b>Q</b> Advanced |
| BCP          | CAYVR4                                                  | 🛱 Clear           |
| Address      | 4831 Miller road, Floor 2, Room 201<br>V5X 1W2 Richmond |                   |
| UN/LOCODE    | ₽                                                       |                   |

- The UN/LOCODE:

| I.16 Entry Point |                           |             | *        |
|------------------|---------------------------|-------------|----------|
|                  | Select Authority/Unlocode | e/Country 🗸 |          |
| LOCODE           | Authority                 |             | Q Select |
| Name             | UN/LOCODE<br>Country      |             | 🗂 Clear  |

Click on "UN/LOCODE" and then on "Select"/"Advanced search":

| [ø en] eu. | .export.entr | y.point. | unlocode.selection.mo | dal.title         |              |        |                   |   | × |
|------------|--------------|----------|-----------------------|-------------------|--------------|--------|-------------------|---|---|
|            | Search:      | Vanc     | ouver                 |                   | Q            | Search | Advanced search A |   |   |
|            | Country      | •        | Canada (CA)           |                   |              |        |                   | ~ | 0 |
|            | Function     | 4-Air    | port                  | ~                 | Status       |        |                   |   | ~ |
| Country    | Loc          | code     | Description           | Subdiv.           | Lat/Lon      | Status | Functions         |   |   |
|            |              |          | Start                 | searching with Se | arch button. |        |                   |   |   |
|            |              |          |                       |                   |              |        |                   |   |   |

| [ø en] eu            | .export.ent | ry.point.unlocode.sele                 | ction.modal.titl | e       |                      |        |        |      |        |               |         | ×          |
|----------------------|-------------|----------------------------------------|------------------|---------|----------------------|--------|--------|------|--------|---------------|---------|------------|
|                      | Search:     | Vancouver                              |                  |         |                      | C      | Search |      | Adv    | anced s       | earch 🔺 |            |
|                      | Country     | Canada (CA)                            |                  |         |                      |        |        |      |        |               |         | <b>~</b> Q |
|                      | Function    | 4-Airport                              |                  | ~       |                      | Status |        |      |        |               |         | ~          |
| Country              | Locode      | Description                            |                  | Subdiv. | Lat/Lon              |        | Status | Fund | ctions |               |         |            |
| <b>[•]</b><br>Canada | CACXH       | Vancouver Harbour Wat<br>Apt/Vancouver | er               | BC      | 49.283 /<br>-123.100 |        | RL     |      | 4 -    |               | I A     | .ssign     |
| <b>I•</b><br>Canada  | CAVAC       | North Vancouver                        |                  | BC      | 49.317 /<br>-123.067 |        | RL     | 3    | 234-   |               | I A     | ssign      |
| <b>[•]</b><br>Canada | CAVAN       | Vancouver                              |                  | BC      | 1                    |        | AS     | - 1  | 4 5    | j             | I A     | ssign      |
| <b>[•]</b><br>Canada | CAYVR       | Vancouver Apt                          |                  | BC      | /                    |        | AI     |      | 4 5    | ;             | C A     | ssign      |
|                      |             |                                        |                  |         |                      |        |        |      |        | ļ             | 0       |            |
| <b>I.16</b> E        | ntry Poi    | nt                                     |                  |         |                      |        |        |      |        |               |         | *          |
| LOC                  | ODE         | CAYVR                                  | Country          | 💽 Car   | nada                 |        |        |      | (      | <b>Q</b> Sele | ect     |            |
| Ν                    | Name        | Vancouver Apt                          |                  |         |                      |        |        |      |        | 💼 Cle         | ar      |            |
|                      |             |                                        |                  |         |                      |        |        |      |        |               |         |            |

#### Box – Transporter

Indicate the name of the person or the operator in charge of the transport. To fill in this box, follow one of the procedures described for box I.1. You can indicate multiple Transporter operators.

#### Box – I.17. Accompanying documents

This box enables the uploading of relevant documents.

• **"Add Accompanying Document**": choose the type of document from the corresponding drop-down list and enter all relevant information, such as **"Number**", **"Date**" and **"Country**".

If you wish to upload a file, then click on the **"Select file(s)**" button. Don't forget to click on **"** $\checkmark$  **Apply"**.

| I.17. Accompanyi | ing documents                                         | Ø |
|------------------|-------------------------------------------------------|---|
| Ad               | d Accompanying Document - Add Certificate Reference - |   |
| Type *           | E Health certificate                                  |   |
|                  | P Corresponds to:                                     |   |
| Number *         | Number                                                |   |
| Date *           | // 🗮 +01:00 CET                                       |   |
| Country *        | No country selection 🔻 🐼                              |   |
| Place of issue   |                                                       |   |
| File             | Drop file here or Select file(s)                      |   |
|                  | • Maximum file size: null MB.                         |   |

• **"Add Certificate Reference**":. You may link an INTRA trade certificate to the EXPORT certificate. Only INTRA certificates issued prior to the EXPORT certificate can be selected:

| I.17. Accomp | panying documents           |                             | Ø                  | dispatched consignment |
|--------------|-----------------------------|-----------------------------|--------------------|------------------------|
|              | Add Accompanying Document - | Add Certificate Reference - |                    | Traders                |
|              | No Accompanyin              | <pre></pre>                 | _TYPE_REVERSED) MA | NUAL_MARK_AS_CLONE_OF  |

| I.17. Accompanying d         | ocuments                                                                                              |                                                                | ß                |
|------------------------------|----------------------------------------------------------------------------------------------------|----------------------------------------------------------------|------------------|
| Add Acc                      | companying Document <del>-</del>                                                                      | Add Certificate Reference -                                    |                  |
| Type 📕 in                    | tra Trade                                                                                             |                                                                | ✓ Apply 3 Remove |
| Number *                     | If you cannot find your cert<br>e search input below, you c<br>ur scanned paper or file as<br>cument. | ificate reference in<br>an still attach the<br>an accompanying |                  |
| Select Certificate Reference |                                                                                                    |                                                                | x                |
| Search Intra Trade :         | Search                                                                                                | Q Search                                                       |                  |
| Reference 1 <sup>A</sup> z   | Created on                                                                                            | Place of issue                                                 | î                |
| INTRA.EU.FR.2021.0000025     | 14/07/2021 +02:0                                                                                      | 0 CEST                                                         | C Select         |

15/07/2021 +02:00 CEST

5

☑ Select

This certificate will be available as a hyperlink in the EXPORT certificate.

INTRA.EU.FR.2021.0000027

| I.17. Accomp                              | banying d               | ocuments                          |                                                 |            | Ø   |
|-------------------------------------------|-------------------------|-----------------------------------|-------------------------------------------------|------------|-----|
|                                           | Add Acc                 | companying Document -             | mpanying Document - Add Certificate Reference - |            |     |
| Type 📕 IntraTrade                         |                         |                                   | C Edit                                          |            |     |
|                                           |                         | o <sup>o</sup> [en] (CERTIFICATE_ | LINK_TYPE_REVER                                 | s 🖻 Remove | K_A |
| [                                         | Number                  | □ INTRA.EU.FR.2021                | .0000025                                        |            |     |
|                                           | Date                    | 14/07/2021 +02:00 CEST            | r                                               |            |     |
|                                           | Country                 |                                   |                                                 |            |     |
| Pla                                       | ce of issue             |                                   |                                                 |            |     |
|                                           |                         |                                   |                                                 |            |     |
|                                           |                         |                                   |                                                 |            |     |
|                                           |                         | Ø                                 |                                                 |            |     |
| Laboratory n<br>21-2-100375.<br>696.51 KB | eport zaer<br>pdf 🕝 🖡 🚇 | ezar                              |                                                 |            |     |

□ INTRA.EU.FR.2021.0000025

It is possible to add several Accompanying documents and to order them by dragging and dropping the items with the double sense arrows on the left.

k

| I.17. Acc | ompanying d    | ocuments             |                        | G               |
|-----------|----------------|----------------------|------------------------|-----------------|
|           | Add Acc        | ompanying Document - | Add Certificate Refere | ence 🗸          |
|           | Туре           | 🖹 Air Waybill        |                        | C Edit          |
|           |                | Attachment:          |                        | Remove          |
|           | Number         | 123456               |                        |                 |
| Ļ         | Date           |                      |                        |                 |
|           | Country        | France               |                        |                 |
|           | Place of issue |                      |                        |                 |
|           | Filename       | No file attached     |                        |                 |
|           | Туре           | Commercial invoice   |                        | l <b>⊘</b> Edit |
|           |                | Attachment:          |                        | Remove          |
|           | Number         | 123456               |                        |                 |
| Ļ         | Date           |                      |                        |                 |
|           | Country        | France               |                        |                 |
|           | Place of issue |                      |                        |                 |
|           | Filename       | No file attached     |                        |                 |
|           |                |                      |                        |                 |
| 17 4      |                | d                    |                        |                 |
| .1/. ACCO | unpanying      | documents            |                        |                 |

| 1.17. Accomp       | anying documents |      |
|--------------------|------------------|------|
| Document<br>number | 12344            |      |
| Date of<br>issue   |                  |      |
| Country            | France (FR)      |      |
| Place of<br>issue  |                  |      |
| Document<br>number | 5678             |      |
| Date of<br>issue   |                  | - st |
| Country            | France (FR)      |      |
| Place of<br>issue  |                  |      |

#### Box – I.18. Transport conditions

Tick one of the available options. The options may vary according to the selected CN code/Certificate Model.

| I.18. Transport conditions   | * |
|------------------------------|---|
| Chilled<br>Ambient<br>Frozen |   |

#### Box – EU Exit Point

Indicate the EU exit Point by using one of the procedures described for box I.1.

| EU Exit Poi | nt            |          |    |                   | Ø |
|-------------|---------------|----------|----|-------------------|---|
| Name        | Liège Airport |          |    | l                 |   |
| Country     | Belgium       | ISO Code | BE | <b>Q</b> Advanced |   |
|             |               |          |    | 💼 Clear           |   |
|             |               |          |    |                   |   |

#### Box - I.19. Container No/ Seal No

Where applicable, indicate the container number and seal number.

#### Box - I.20. Certified as or for

Select the correct option for the intended use of the consignment. The options displayed depend on the selected Certificate model.

| 1.20. Certified as                                 |                                                |                              | *                                   |
|----------------------------------------------------|------------------------------------------------|------------------------------|-------------------------------------|
| Dispatch centre     Event or activity near borders | <ul><li>Slaughter</li><li>Exhibition</li></ul> | Travelling circus/animal act | Quarantine or similar establishment |

#### Box – I.21. For transit through a third country

In case of transit through a third country, select the third country from the drop-down menu, then select the Exit point and the Entry point in the EU. You may select more than one country.

| I.21. For transit thro | ugh a third country | Ø          |
|------------------------|---------------------|------------|
| Add Country            | •                   |            |
| EU Exit Authority      |                     |            |
| Name                   |                     | Q Advanced |
| BCP code               |                     | 🛅 Clear    |
| EU Entry Authority     |                     |            |
| Name                   |                     | Q Advanced |
| BCP code               |                     | 🛱 Clear    |
|                        |                     |            |

#### Box – I.22. For transit through Member State(s)

In case of transit through Member State(s), select the relevant Member State(s) from the drop-down list. You may select more than one Member States. The central authorities of the indicated Members States will be able to access the EU EXPORT certificate.

| I.22. For transit thro | ugh N | lember State(s) |
|------------------------|-------|-----------------|
| Add Member State       | 0     | ~               |
| Belgium                |       | ISO Code BE     |

#### Box – I.28. Description of consignment

Fill-in the requested information for each box by typing or selecting an option from the drop-down menu. Don't forget to define the quantity and weight unit.

| <b>I.28.</b> Description of consig    | gnment               |                    | *                 | Certification mo          | del                |                                    |                   |                           | *      |
|---------------------------------------|----------------------|--------------------|-------------------|---------------------------|--------------------|------------------------------------|-------------------|---------------------------|--------|
| +/                                    | Add new commodity    | Modify commodities |                   | (CA) Equidae<br>in Canada | e : EU horses expo | rted for Permane                   | nt Stay           | 🖍 Change                  |        |
|                                       |                      |                    |                   |                           |                    |                                    |                   |                           |        |
| (1) 01 LIVE ANIMALS<br>0101 Live hors | es, asses, mules and | hinnies            |                   |                           | Aemove comm        | odity Clear id                     | ubtotal quantity: | ld identifications<br>0 l | Units. |
| Default quantity unit                 | : •                  |                    |                   |                           |                    |                                    |                   |                           |        |
|                                       | Occilia d            | Provide and a      |                   |                           |                    |                                    | * Show o          | ptional columns           |        |
| (#1) Commodity *                      | Species *            | Breed/Category *   | Country of Origin | n * Identific             | ation mark *       | FR78798                            | r * Age *         | month 🗸                   | -      |
|                                       | Castrated            | <u> </u>           |                   | [en] eu.export.c          | onsignment.quan    | tity.totals<br>1 <b>.24.</b> Total | quantity:         | 01                        | Units. |
|                                       |                      |                    |                   |                           | <b>I.25.</b> Tot   | al gross weight: *                 | 650               | k                         | (g 🕶   |

Several other options are also available:

 "+ Add new commodity" or "Modify commodities" will allow you to add a CN code or change the CN code selected.

| <b>I.30.</b> Description of | consignment         |                                        | * |  |  |  |  |
|-----------------------------|---------------------|----------------------------------------|---|--|--|--|--|
|                             | + Add new commodity | + Add new commodity Modify commodities |   |  |  |  |  |
|                             |                     |                                        |   |  |  |  |  |

• The box "certification model" is automatically filled depending on the model you selected when choosing the CN code at the beginning of your EU EXPORT. You can modify the model by clicking on "Change".

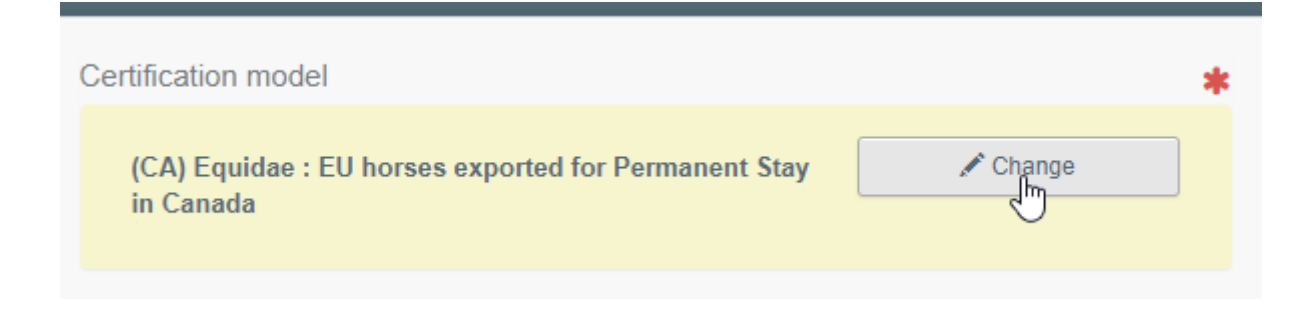

- "**Remove**" will delete the selected commodity from the certificate.
- **"Clear identifications**" or **"+ Add identifications**" will affect the lines of commodities included in the certificate. You can also delete, modify or add 5, 10, 50 or 100 rows by clicking on the small icons on the right side of the box.

| ● I.28. Description of consignment                                    |                                                                                                    |
|-----------------------------------------------------------------------|----------------------------------------------------------------------------------------------------|
| I.28. Description of consignment Add new commodity Modify commodities | <ul> <li>Certification model</li> <li>(CA) Equidae : EU horses exported for Permanent Stay<br/>in Canada</li> </ul> |
| 1 O1 LIVE ANIMALS<br>0101 Live horses, asses, mules and hinnies       | Remove commodity Clear identifications Add identifications Subtotal quantity: 0 Units.                              |

• The upload of a CSV or excel file is available:

| 💼 Re | move comm | odity    | Clear identificat |   | Add identifications   | ·     |
|------|-----------|----------|-------------------|---|-----------------------|-------|
|      |           |          |                   |   | Add 5 lines           | _     |
|      |           |          |                   |   | + Add 10 lines        |       |
|      |           |          |                   | - | + Add 50 lines        |       |
| ge * |           | Identifi | cation system *   |   | + Add 100 lines       | -     |
|      | Unit 🗸    |          |                   | ~ | Import from XLS or CS | sv _h |

| Descriptor Rows Import                                                                                                    | × |
|----------------------------------------------------------------------------------------------------|---|
| Import from Exce/ or Csv file     Download Template                                                                                                    |   |
| <pre>or Inter the identifications to be imported in TRACES under DATA in column A, B, C End with a DATA tag below the last row.     [CoLUMNS]     TAXON_TDJ GENDER; BREED_CATEGORY; AGE; [UNIT]; IDENTIFICATION_SYSTEM; IDENTIFICATION_NUMBER     [DATA]     taxon_code_or_name; FEMALE; OTHERS; 2.5; DAY; TAG;     [DATA]     import Data More Info &gt;</pre> |   |

As a first step, you can download the template, then after inserting the relevant data in the excel or CSV file, use the "Import from *Excel* or *Csv* file" button to select and upload the file you have created.

#### Another option is to directly insert the data in the open field:

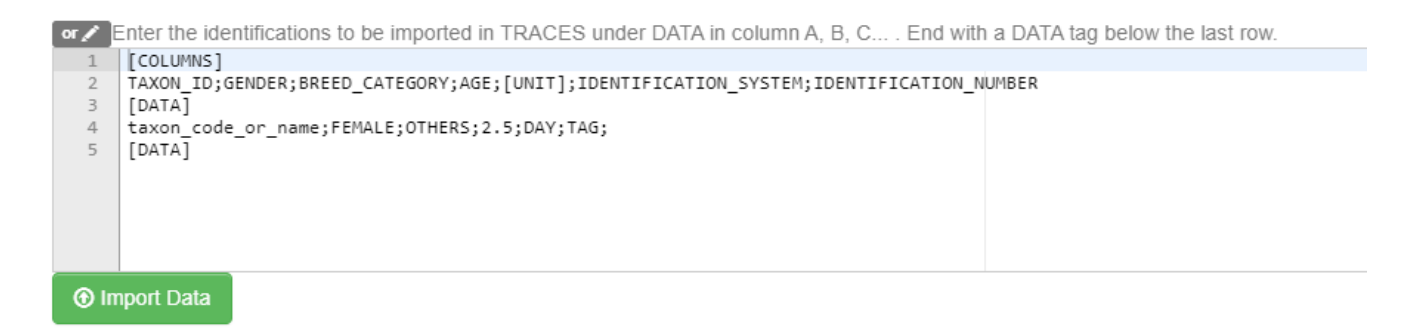

More detailed information about the data format is available by clicking on "More info":

| More Info               |
|-------------------------|
|                         |
| AGE[UNIT] >             |
| BREED_CATEGORY >        |
| IDENTIFICATION_SYSTEM > |
| GENDER >                |

#### Box – Identification of applicant

This box will be automatically filled with the details of the person submitting the EU INTRA.

#### Submit the EU EXPORT

When the EU EXPORT is filled-in, you may:

• **"Save it as draft**" to modify it or submit it later. In this case, the certificate will have the status **"Draft**". Only economic operators can access a certificate in status "Draft".

| Ν   | [en] eu.export.consignment.quantity.totals |                              |  |  |  |  |
|-----|--------------------------------------------|------------------------------|--|--|--|--|
| M2  | I.24. Total quantity:                      | 0 Units.                     |  |  |  |  |
|     | I.25. Total gross weight: *                | 550 kg 🕶                     |  |  |  |  |
|     |                                            |                              |  |  |  |  |
|     |                                            |                              |  |  |  |  |
| ose | Save as dra                                | ift Submit for Certification |  |  |  |  |

• **"Submit for certification**" to submit the certificate to the competent authorities in charge of certifying it. After the submission, the certificate will be in status **"New**". Economic operators can still edit the information in certificates in status "New". The competent

authorities in charge of endorsing the certificate have access to the EU EXPORT to complete the Part II.

| entification of applicant                              |                                                       |                                       |                 |                            |
|--------------------------------------------------------|-------------------------------------------------------|---------------------------------------|-----------------|----------------------------|
| Full name<br>Body description<br>Declaration date/time | EO Ten FR<br>LMS Place of depar<br>September 29, 2021 | ↓<br>ture FR<br>17:08:10 +02:00 CEST. |                 |                            |
| Success: [ø en] eu export edit co                      | nsignment successfully.cr                             |                                       | ••• More 🛋 🖬 Su | bmit for Certification     |
| EXPORT.EU.FR.202                                       | 1.0000041                                             |                                       |                 |                            |
| Part I: Details of dispatched consignment              | Part II: Certification                                | Current status:                       | NEW             | Next: Part II must be sign |

#### Error message

If you filled in any of the boxes incorrectly, or missed a box, an "**Error**" message will appear. Click on the "**expand**" sign on the right-hand side of the error message to read the message in more detail. Click on each of the messages to be redirected to the box that requires modification.

| #1    | Commodity * | Species *    |   | Subcategory *          | Sex *     |   | Identification Number * | Identification system | k .                      | Quantity * |               | -           |
|-------|-------------|--------------|---|------------------------|-----------|---|-------------------------|-----------------------|--------------------------|------------|---------------|-------------|
|       | 0102        |              | Q | Medium sized calves (~ | Castrated | ~ |                         | Tattoo                | ~                        | 2          | Units 🗸       |             |
|       |             | × Bos taurus |   |                        |           |   |                         | -                     |                          |            |               |             |
|       |             |              |   |                        |           |   |                         |                       |                          |            |               |             |
|       |             |              |   |                        |           |   |                         |                       |                          |            |               |             |
|       |             |              |   |                        |           |   |                         |                       |                          |            |               | ×           |
|       | Identificat | tion Number  |   |                        |           |   | Must not be empty.      |                       |                          |            |               |             |
|       | Error       |              |   |                        |           |   |                         |                       |                          |            |               | ts.         |
| Close |             |              |   | *Untitled - Not        | epad      |   |                         |                       | <ul> <li>Save</li> </ul> | as draft   | Submit for Ce | rtification |

Do not forget to submit for certification once you have applied the necessary corrections.

#### Other options

At the bottom part of the page, you will have the following options:

By clicking on the "**More"** button you can:

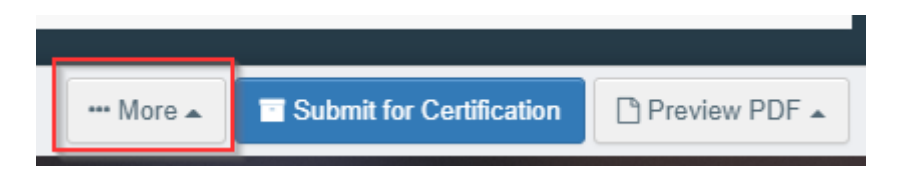

• "Delete": allows you to delete the EU EXPORT.

• **"Copy as new**": copies most of the fields of the certificate that is currently open to create a new EU EXPORT certificate. The initial EU EXPORT is not altered in any way if you decide to perform this action.

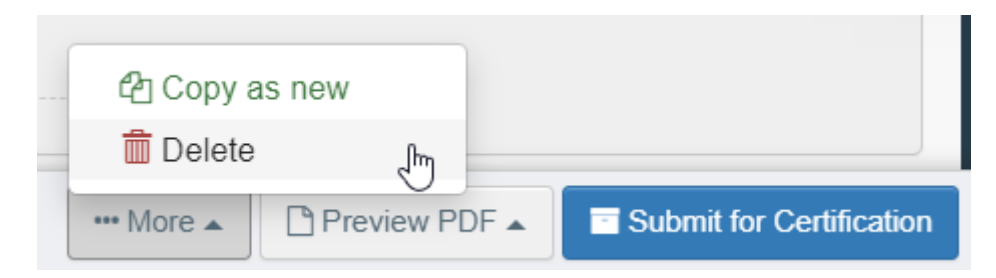

By clicking on the button "**Preview PDF**", the system will display the certificate PDF.

| ••• More 🔺 | Preview PDF Submit for Certification  |
|------------|---------------------------------------|
|            |                                       |
|            | Advanced Rrint Options                |
| ••• More 🔺 | Preview PDF  Submit for Certification |

By clicking on "Advanced Print Options", the system will display the language selection window, which enables you to print the certificate PDF in several languages at the same time.

| Advanced Print Options |            | ж                           |
|------------------------|------------|-----------------------------|
|                        | - Beerier  | - Bulancian                 |
|                        | Boshlan    | Bulgarian                   |
| Chinese                | Croatian   | Czech                       |
| Danish                 | Dutch      | <ul> <li>English</li> </ul> |
| Estonian               | Finnish    | ✓ French                    |
| Georgian               | German     | Greek                       |
| Hungarian              | Icelandic  | Italian                     |
| Korean                 | Latvian    | Lithuanian                  |
| Macedonian             | Maltese    | Norwegian                   |
| Polish                 | Portuguese | Romanian                    |
| Russian                | Serbian    | Slovak                      |
| Slovenian              | Spanish    | Swedish                     |
| Turc                   | Vietnamese |                             |
|                        | ß          | Print PDF Close             |